## ソフトウェアを更新する

お客さまに、より快適に、本製品をご利用いただく為、ご購入後も機能・操作性・セキュリティ の向上を目的として、定期的にソフトウェアの更新による品質向上を行っております。 ソフトウェア更新が必要な場合、本製品では、自動的に最新ソフトウェアを取得し、深夜時間 帯にソフトウェア更新を実施する場合がございます。 ソフトウェアの更新を行わない場合 は、インターネット上のウィルスなどに感染する危険が高まったり、機能の改善や不具合の 修正が反映されないままとなりますため、常に最新のソフトウェアに更新してご使用ください。

- ■ご利用上のご注意
- ・モバイルデータ通信を利用して本製品からインターネットに接続するとき、ご利用の回線 のご契約内容に応じたデータ通信料が発生します。特にOSアップデートの場合、大容量の データ通信が発生します。(2024年7月8日発動のV70RK50C版以降の版数へのソフトウェ ア更新ではデータ通信料は発生いたしません。)
- ・ソフトウェアの更新が必要な場合は、ホームページなどでお客さまにご案内させていただきます。また、本製品をより良い状態でご利用いただくため、ソフトウェアの更新が必要な本製品をご利用のお客さまに、KDDIからのお知らせをお送りさせていただくことがあります。
- ・十分に充電してから更新してください。電池残量が少ない場合や、更新途中で電池残量が 不足するとソフトウェア更新に失敗することがあります。
- ・電波状態をご確認ください。電波の受信状態が悪い場所では、ソフトウェア更新に失敗する ことがあります。
- ・ソフトウェア更新の実行には、本体メモリに更新ソフトウェアのデータに応じた空き容 量が必要です。

空き容量不足によりソフトウェア更新がエラーとなった場合は、

ホーム画面→「アプリー覧画面」を表示→「設定」→「ストレージ」と操作を行い、本 体メモリの空き容量を3GB程度確保してから再度ソフトウェア更新を実行してくださ い。

- ・更新前にデータのバックアップをされることをおすすめします。
- ・ソフトウェア更新に失敗したときや中止されたときは、ソフトウェア更新を実行し直して ください。
- ・PINコードが設定されているときは、書き換え処理後の再起動の途中で、PINコードを入力する画面が表示され、PINコードを入力する必要があります。
- 海外利用中は、ソフトウェア更新の機能を利用できない場合があります。
- ・ソフトウェア更新に失敗すると、本製品が使用できなくなる場合があります。本製品が使 用できなくなった場合は、『取扱説明書 詳細版』の「お問い合わせ先」までご連絡くださ い。
- ・ソフトウェア更新を行うと、以前のバージョンに戻すことはできません。

## 1 ホーム画面で画面を上にスライド→ [設定]→[システム]→ [システム アップデート]

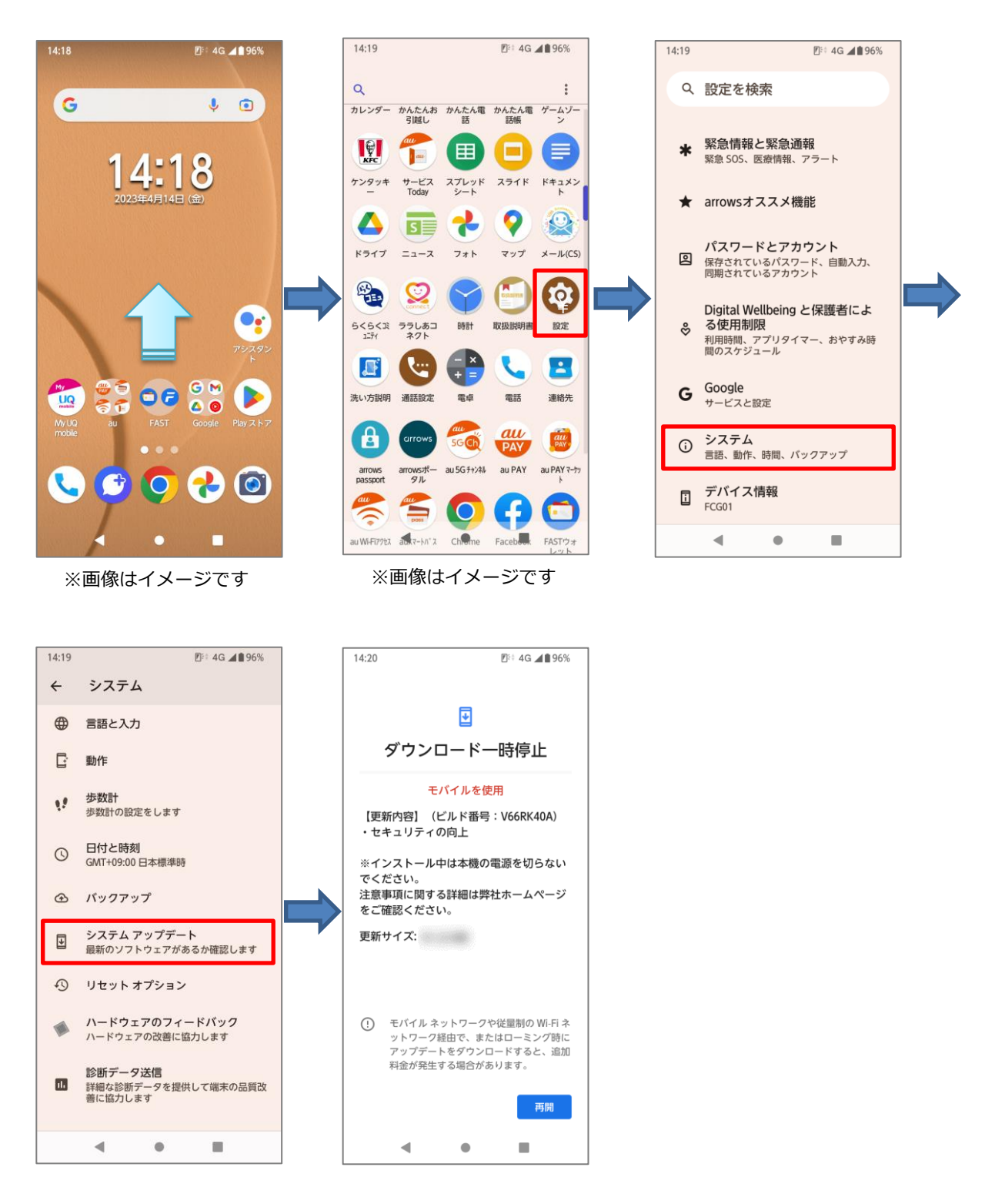

2 画面①が表示された場合は、[再開]をタップし、画面②の[Wi-Fi<sup>®</sup>に接続]から Wi-Fi<sup>®</sup>に接続してください。その後、画面③が表示されますので、[再開]をタッ プしてください。 画面①が表示されず、画面③が表示された場合も、[再開]をタップしてください。

インストールが完了すると画面⑤が表示されますので、[今すぐ再起動]をタップ してください。端末が再起動し、ソフトウェア更新が完了します。

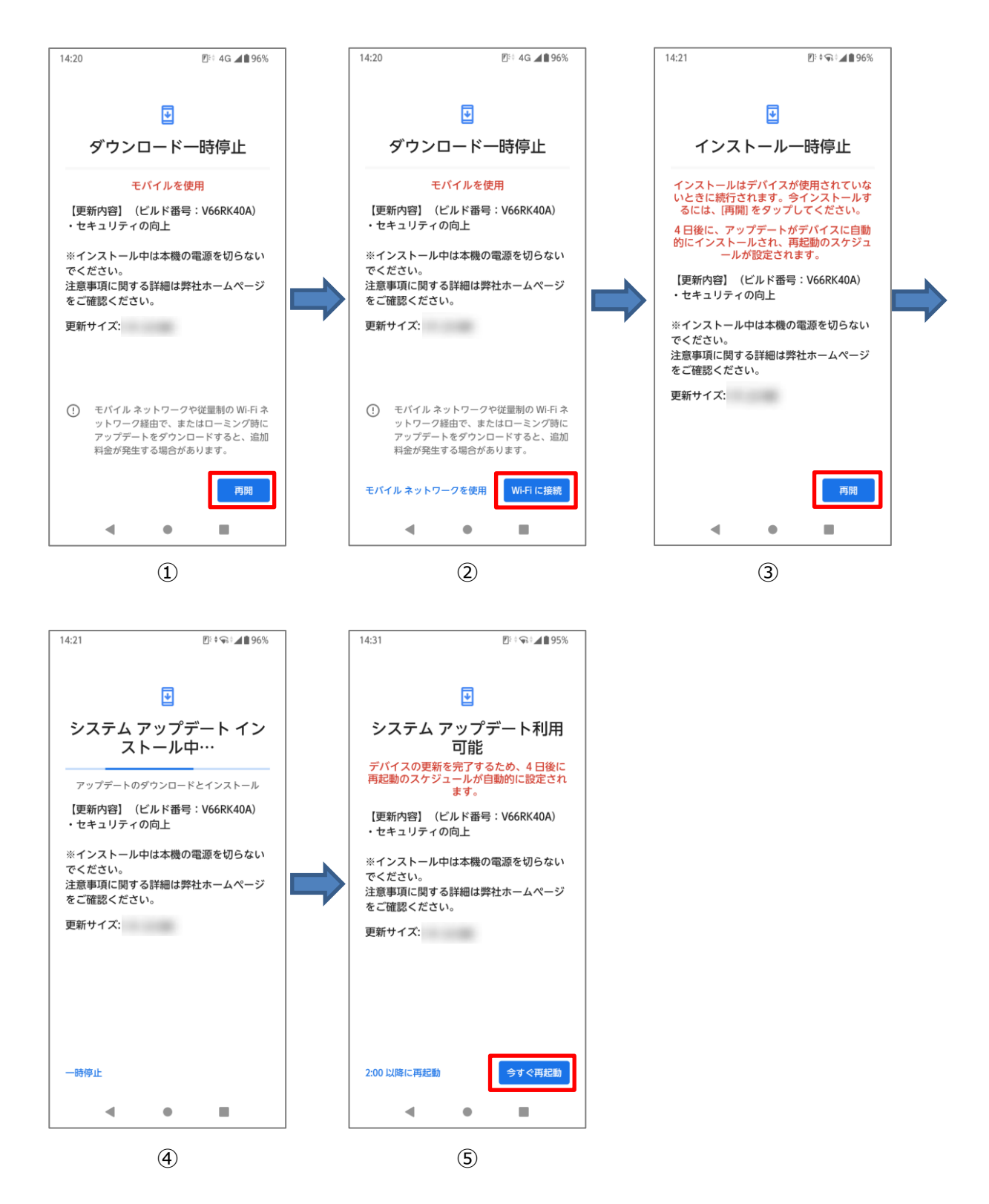